## ■1 ギリシャ政府ホームページ Emvolio.gov.gr からの予約方法

ご自身が接種対象年齢になっているか確認するため、Αναζήτηση με ΑΜΚΑ ボタン(青色)を押します。

|                                  | 0                                                                                                    |
|----------------------------------|----------------------------------------------------------------------------------------------------|
| 🕕 <b>GOVGr</b> Εμβολιασμός COVID | -19                                                                                                    |
|                                  |                                                                                                    |
|                                  |                                                                                                    |
|                                  | Αναζήτηση                                                                                                    |
|                                  | Δείτε αν ανήκετε στην πληθυσμιακή ομάδα που<br>μπορεί να εμβολιαστεί την τρέχουσα περίοδο με βάση<br>τον ΑΜΚΑ και το επώνυμό σας |
|                                  | Αναζήτηση με ΑΜΚΑ                                                                                                    |
|                                  |                                                                                                    |
|                                  |                                                                                                    |
|                                  |                                                                                                    |
|                                  |                                                                                                    |
|                                  |                                                                                                    |
|                                  |                                                                                                    |
|                                  |                                                                                                    |
|                                  |                                                                                                    |
|                                  |                                                                                                    |

上段にAMKA(社会保障番号)、下段にAFM(納税者番号)もしくは Enώvuµo(名字)を入力して青色ボタンを押します。

| Μπορείτε να ελέγξετε αν ανήκετε στις ομάδες που έχουν προτεραιότητα στον εμβολιασμό, εισάγοντας τον ΑΜΚΑ σας και τον ΑΦΜ ή το Επώνυμό σας.<br>δυαλλακτικά, μπορείτε να στείλετε sms στο 13034<br>MKA *<br>Δελ<br>Δο<br>Ετώνυμο<br>Μαί επώνυμο<br>ατα παθαδα παρείδειαση το μαζόμη<br>Δελ<br>Δο<br>Δο<br>Δο<br>Δο<br>Δο<br>Δο<br>Δο<br>Δο<br>Δο<br>Δο                                                                                                    | Εθνική<br>Εκστροτεία<br>Εμβολισσμού                             | Έλεγχος προτεραιότητας και προγραμματισμός<br>ραντεβού                                                                                    |
|----------------------------------------------------------------------------------------------------|-----------------------------------------------------------------|----------------------------------------------------------------------------------------------------|
| AKKA * 2000 Source Source Sou | <b>Μπορείτε να ελέγξετε αν α</b><br>Ιναλλακτικά, μπορείτε να στ | ινήκετε στις ομάδες που έχουν προτεραιότητα στον εμβολιασμό, εισάγαντας τον ΑΜΚΑ σας και τον ΑΦΜ ή το Επώνυμό σας.<br>εύετε sms στο 13034 |
| in the second second   | AMKA *                                                          |                                                                                                    |
| to κριτήριο αναζήτησης *<br>> AOM<br>(Πτώνυμο<br>Νάθα στα ποι πάθα ποι ποι ποιζότηση<br>λαθ<br>μοποριστα του λάθα ποι<br>Υτοβλολή και (λληχρός στοιχείων Φ                                                                                                    | Appleping to ANNA and                                           |                                                                                                    |
| A ADM<br>Enclosupp<br>highling as taxe sensitives responsibly (for sensitive responsibly)<br>ADM  ADM ADM ADM ADM ADM ADM ADM ADM ADM ADM                                                                                                    | λο κριτήριο αναζήτησης *                                        |                                                                                                    |
| Cruckwupe<br>Maling area analitation analysis to show to you and (stopped<br>Att Δ<br>And<br>protopoletic tors Addres esci<br>Τπαβαλή esci. Ελάχχρας σταχείτων Ο                                                                                                    | ADM                                                             |                                                                                                    |
| talitie en maintoites antigita file aleres top and (top in)<br>Acti<br>φοθημαίοι του Addir Aci,<br>Υποβολή και, Ελεχχος στοιχείων Ο                                                                                                    | Επώνυμο                                                         |                                                                                                    |
| Ante and a second second seco | ndalja: je nos inoldas atogile fit ebera v                      | 1000201001                                                                                                    |
| anno φαίτηματα του Λάθε πας:<br>Υποφολή και Ελεχχος στοιχείων Ο                                                                                                    | (ØM *                                                           |                                                                                                    |
| Υποβολή και δλεχχος στοιχτίων Ο                                                                                                    | AND AND AND AND AND AND AND AND AND AND                         | 0                                                                                                    |
|                                                                                                    | Υποβολή και ελεγχος στοιχτίων                                   |                                                                                                    |

接種対象年齢ではない場合には、自動メッセージが表示されます。

| Εμβολιασμός COVID-19         Φύτε τη τη τη τη τη τη τη τη τη τη τη τη τη                                                                                                    |                       | 0                                                            |
|----------------------------------------------------------------------------------------------------|-----------------------|--------------------------------------------------------------|
| Ελεγχος προτεραιότητας και προγραμματισμός         Δύμφωνα με τον ΑΜΚΑ σας, δεν μπορείτε να εμβολιαστείτε την τρέχουσα περίοδο.         Μακαλώ συμπληρώστε τα παρακάτω πεδία.         Επόνο         ΜΜΚΑ *         Δάτα         Μαρολή και έλεγχος στοιχείων | 🕕 govgr               | Εμβολιασμός COVID-19                                         |
| Σύμφωνα με τον ΑΜΚΑ σας, δεν μπορείτε να εμβολιαστείτε την τρέχουσα περίοδο.<br>Παρακαλώ συμπληρώστε τα παρακάτω πεδία.<br>Επώνωρο *<br>ΦΜΚΑ *<br>ΔύσΑ<br>Υποβολή και έλεχχος στοιχτίων                                                                      | έξολοσμού             | Έλεγχος προτεραιότητας και προγραμματισμός<br>ραντεβού       |
| Παρακαλώ συμπληρώστε τα παρακάτω πεδία.<br>Επώνυμο *<br>ΑΜΚΑ *<br>ΑΔΙΣΑ<br>Υποβολ/j και έλεγχος στοιχείων                                                                                                    | Σύμφωνα με τον ΑΝ     | ΙΚΑ σας, δεν μπορείτε να εμβολιαστείτε την τρέχουσα περίοδο. |
| Etionopo -<br>Etionopo -<br>ΑΜΚΑ *<br>Διπα.<br>Υποβολή και έλεγχος στοιχείων                                                                                                    | Παρακαλώ συμπληρώ     | κτε τα παρακάτω πεδία.                                       |
| ΑΜΚΑ *<br>ΑύγγΑ.<br>Υποβαλή και έλεγχος στοιχείων                                                                                                    | Enargo                |                                                              |
| ΜΠΟΑ<br>Υποβολή και έλεγχος στοιχείων                                                                                                    | AMKA *                |                                                              |
| Υποβολή και έλεγχος στοιχείων                                                                                                    | 450%A                 |                                                              |
|                                                                                                    | Υποβολή και έλεγχος σ | rogeiwv                                                      |
|                                                                                                    |                       |                                                              |
|                                                                                                    |                       |                                                              |
|                                                                                                    |                       |                                                              |
|                                                                                                    |                       |                                                              |
|                                                                                                    |                       |                                                              |
|                                                                                                    |                       |                                                              |
|                                                                                                    |                       |                                                              |

接種対象年齢である場合には、emvolio.gov.gr/app で予約をするように促すメッセージが表示されます。 予約画面に進むためには Είσοδος στην Εφαρμογή(アプリケーションにログイン)ボタン(緑色)を押します。

| Bread<br>Exploration<br>Exploration                          | Εμβολιασμός COVID-19<br>Έλεγχος προτεραιότητας και προγραμματισμός                                                        |  |
|--------------------------------------------------------------|----------------------------------------------------------------------------------------------------|--|
| Εθνική<br>Εκφηρατεία<br>Εφθολοσμού                           | Έλεγχος προτεραιότητας και προγραμματισμός                                                                                |  |
|                                                              | ραντεβού                                                                                                    |  |
| Σύμφωνα με τον ΑΜ<br>Παρακαλούμε ακολο<br>emvolio.gov.gr/app | ΚΑ σας, μπορείτε να εμβολιαστείτε την τρέχουσα περίοδο.<br>ουθήστε τον παρακάτω σύνδεσμο για να κλείσετε το ραντεβού σας. |  |
| Είσοδος στην Εφ                                              | αρμογή +)                                                                                                    |  |

電子税システム「TAXISNET」のログイン画面に移行するので、上段にユーザーネーム、下段に暗唱番号を入力して青 色ボタンを押します。

| 🕕 govgr | Εμβολιασμός COVID-19                                                                                                    |
|---------|----------------------------------------------------------------------------------------------------|
|         |                                                                                                    |
| 1       |                                                                                                    |
|         | The second second secon |
|         | Αυθεντικοποίηση Χρήστη                                                                                                    |
|         | Σύνδεση                                                                                                    |
|         | Παροκαλώ εκσάγετε τους κώδικούς σας στο TaxisNet για να συνδεθείτε.                                                                                                    |
|         | Χρήστης:                                                                                                    |
|         | Kuðesógi                                                                                                    |
|         |                                                                                                    |
|         | Züwfean                                                                                                    |
|         |                                                                                                    |
|         | Κέντρο Δικλεπουργικότητας (ΚΕ.Δ.) Υπουργείου Ψηφιακής Διακυβέρνησης                                                                                                    |

ログインに成功すると確認画面が表示されるので、表示内容が正しいか確認します。修正点がある場合には、 Ενημέρωση Στοιχείων ボタン(白色)を押します。そのまま予約画面に進むには青色ボタンを押します。

|       |          |                          |                            | 0      |                       |                                               |         |
|-------|----------|--------------------------|----------------------------|--------|-----------------------|-----------------------------------------------|---------|
| 🕕 gov | gr Εμβολ | ιασμός (                 | COVID-19                   |        |                       |                                               |         |
|       |          |                          |                            |        |                       |                                               |         |
|       |          |                          | Πληρο                      | φορίεα | ; По)                 | λίτη                                          |         |
|       |          | Όνομα<br>Επίθετα<br>Τ.Κ. | ΓΙΑΝΝΑ<br>ΜΑΤΑΛΟΥ<br>25100 |        | ΑΜΚΑ<br>ΑΦΜ<br>Κινητό | 20068110293<br>806601887<br>+30 6999999999999 |         |
|       |          | AT                       |                            |        | E-mail                | ιέοωση Στοινείων                              |         |
|       |          |                          |                            |        | LVI                   | acpuol 2 collectory                           |         |
|       |          |                          |                            |        |                       | Av                                            | αζήτηση |
|       |          |                          |                            |        |                       |                                               |         |
|       |          |                          |                            |        |                       |                                               |         |
|       |          |                          |                            |        |                       |                                               |         |
|       |          |                          |                            |        |                       |                                               |         |
|       |          |                          |                            |        |                       |                                               |         |
|       |          |                          |                            |        |                       |                                               |         |
|       |          |                          |                            |        |                       |                                               |         |

修正画面では、上段に携帯電話番号、中段に郵便番号、下段に email を入力し、Αποθήκευση(登録)ボタンを押します。 同内容に基づいてSMSやEメール連絡がなされるほか、接種会場が自動選択されます。

|         | 0                                                                                                    |
|---------|----------------------------------------------------------------------------------------------------|
| 💽 govgr | Εμβολιασμός COVID-19                                                                                                    |
|         |                                                                                                    |
|         | Ενημέρωση Στοιχείων                                                                                                    |
|         |                                                                                                    |
|         |                                                                                                    |
|         | Μπορείτε να αλλάξετε τα στοιχεία επικοινωνίας σας καθώς αυτά θα                                                           |
|         | χρησιμοποιηθούν για το κλείσιμο ραντεβού για τον εμβολιασμό σας.                                                          |
|         | <b>Προσοχή!</b> Η παρούσα αλλαγή στοιχείων <b>δεν ενημερώνει</b> τα<br>προσωπικά στοιχεία σε ΗΔΙΚΑ ή Άυλη Συνταγογράφηση. |
|         | ΓΙΑΝΝΑ ΜΑΤΑΛΟΥ                                                                                                    |
|         | <b>Κινητό</b> +30 •                                                                                                    |
|         | <b>T.K.</b> 43100                                                                                                    |
|         | E-mail                                                                                                    |
|         | Ακύουση Αποθόκευση                                                                                                    |
|         | Histopheon                                                                                                    |
|         |                                                                                                    |
|         |                                                                                                    |
|         |                                                                                                    |
|         |                                                                                                    |

予約画面に進むので、まず初回接種(1η Δόση)の日時を選択します。上段には接種会場(右側のプルダウンメニュー から選択することが可能です)、中段には希望日が入力されています。

| 0                                                                                                    | 1η Δόση                                                                           | Ø 2ŋ                                                                                    | Δόση                                                                                                | 🕑 Επιβε                                                                    | βαίωση                                                                        |
|----------------------------------------------------------------------------------------------------|-----------------------------------------------------------------------------------|-----------------------------------------------------------------------------------------|----------------------------------------------------------------------------------------------------|----------------------------------------------------------------------------|-------------------------------------------------------------------------------|
| Επιλέξτε<br>τον ΤΚ σας                                                                                          | κέντρο εμβολιασμοι<br>. <u>Αλλάξετε ΤΚ εδώ</u> !                                  | ύ όπου θέλετε να εμβολ                                                                  | ιαστείτε. (Εμφανίζοντι                                                                              | αι μόνο τα κέντρα που ε                                                    | ξυπηρετούν                                                                    |
| Κέντρο Ε                                                                                                    | μβολιασμού:                                                                       | ΣΙΑΤΙΣΤΑΣ                                                                               |                                                                                                    |                                                                            | - <b>Q</b>                                                                    |
| Επιλέξτε                                                                                                    | ημερομηνία για την                                                                | οποία θέλετε να αναζη                                                                   | τήσετε ραντεβού.                                                                                    |                                                                            |                                                                               |
| Ημερομη                                                                                                    | νία Αναζήτησης:                                                                   | 5/1/2021                                                                                |                                                                                                    |                                                                            |                                                                               |
|                                                                                                    |                                                                                   |                                                                                         |                                                                                                    |                                                                            |                                                                               |
|                                                                                                    |                                                                                   | κέντρου ε                                                                               | υβολιασμού.<br>Δόση                                                                                 |                                                                            |                                                                               |
| 05/01/<br>2021<br>Τρίτη                                                                                         | 06 / 01 / 2021<br>Τετάρτη                                                         | κέντρου ε<br><b>1η</b><br>07 / 01 / 2021<br>Πέμπτη                                      | μβολιασμού.<br>Δόση<br>08 / 01 / 2021<br>Παρασκευή                                                  | 09 / 01 / 2021<br>Σάββατο                                                  | 10 / 01 /<br>2021<br>Κυριακή                                                  |
| 05/01/<br>2021<br>Τρίτη<br>07:00-10:30                                                                          | 06 / 01 / 2021<br>Τετάρτη<br>07:00-10:30                                          | κέντρου ε<br>1<br>07 / 01 / 2021<br>Πέμπτη<br>07:00-10:30                               | μβολιασμού.<br>Δόση<br>08 / 01 / 2021<br>Παρασκευή<br>07:00-10:30                                   | 09 / 01 / 2021<br>Σάββατο<br>07:00-10:30                                   | 10 / 01 /<br>2021<br>Κυριακή<br>07:00-10:30                                   |
| 05 / 01 /<br>2021<br>Τρίτη<br>07:00-10:30<br>10:30 - 14:00                                                      | 06 / 01 / 2021<br>Τετάρτη<br>07:00-10:30<br>10:30 - 14:00                         | κέντρου εμ<br>07 / 01 / 2021<br>Πέμπτη<br>07:00-10:30<br>10:30 - 14:00                  | μβολιασμού.<br><b>Δόση</b><br>08 / 01 / 2021<br>Παρασκευή<br>07:00-10:30<br>10:30 - 14:00           | 09 / 01 / 2021<br>Σάββατο<br>07:00-10:30<br>10:30 - 14:00                  | 10 / 01 /<br>2021<br>Кирцакф<br>07:00-10:30<br>10:30 - 14:00                  |
| <ul> <li>05 / 01 / 2021<br/>Τρίτη</li> <li>07:00-10:30</li> <li>10:30 - 14:00</li> <li>14:00 - 17:30</li> </ul> | <b>06 / 01 / 2021</b><br>Τετάρτη<br>07:00-10:30<br>10:30 - 14:00<br>14:00 - 17:30 | κέντρου εμ<br>07 / 01 / 2021<br>Πέμπτη<br>07:00-10:30<br>10:30 - 14:00<br>14:00 - 17:30 | μβολιασμού.<br>Δόση<br>08 / 01 / 2021<br>Παρασκευή<br>07:00-10:30<br>10:30 - 14:00<br>14:00 - 17:30 | 09 / 01 / 2021<br>Σάββατο<br>07:00-10:30<br>10:30 - 14:00<br>14:00 - 17:30 | 10 / 01 /<br>2021<br>Кирцакђ<br>07:00-10:30<br>10:30 - 14:00<br>14:00 - 17:30 |

次に2回目の接種(2η Δόση)の日時を選択します。

|                   |                                                                   | 0                                                             |                                                                    |                 |
|-------------------|-------------------------------------------------------------------|---------------------------------------------------------------|--------------------------------------------------------------------|-----------------|
| govgr Εμβολ       | ιασμός COVID-19                                                   |                                                               |                                                                    |                 |
| 🕗 1η Δόση         |                                                                   | 💋 2η Δόση                                                     | C                                                                  | Επιβεβαίωση     |
|                   |                                                                   | Έχετε επιλέξει                                                |                                                                    |                 |
|                   | n 260n) στις 05/01/202                                            | 1 στη ζώνη ώρας 10:                                           | 30 - 14:00 στο ΣΙΑΤΙΣΤΑΣ                                           |                 |
| Επιλέξτε ημέρα κα | α <b>ζώνη ώρας</b> για το ρο                                      | ιντεβού σας, σύμφων                                           | να με την διαθεσιμότητα τ                                          | ου επιλεγμένου  |
|                   | ,                                                                 | έντρου εμβολιασμοί                                            | ù.                                                                 |                 |
|                   | 24/01/2021                                                        | 2η Δόση                                                       | 26 / 01 / 2021                                                     |                 |
|                   | Κυριακή                                                           | Δευτέρα                                                       | Τρίτη                                                              |                 |
|                   | 07:00-10:30                                                       | 07:00-10:30                                                   | 07:00-10:30                                                        |                 |
|                   |                                                                   |                                                               |                                                                    |                 |
|                   | 10:30 - 14:00                                                     | 10:30 - 14:00                                                 | 10:30 - 14:00                                                      |                 |
|                   | 10:30 - 14:00<br>14:00 - 17:30                                    | 10:30 - 14:00<br>14:00 - 17:30                                | 10:30 - 14:00<br>14:00 - 17:30                                     |                 |
|                   | 10:30 - 14:00<br>14:00 - 17:30<br>17:30 - 21:00                   | 10:30 - 14:00<br>14:00 - 17:30<br>17:30 - 21:00               | 10:30 - 14:00<br>14:00 - 17:30<br>17:30 - 21:00                    |                 |
| 🔳 Πολλά διαθέσιμα | 10:30 - 14:00<br>14:00 - 17:30<br>17:30 - 21:00<br>■ Αρκετά διαθέ | 10:30 - 14:00<br>14:00 - 17:30<br>17:30 - 21:00<br>σιμα Περιο | 10:30 - 14:00<br>14:00 - 17:30<br>17:30 - 21:00<br>ρισμένα ΕΜη δια | θέσιμα ραντεβού |

確認画面が表示され、2分以内の確認を求められます。確認後、NAI(はい)を押してください。

| 0                                                                                                    |
|----------------------------------------------------------------------------------------------------|
| () govgr Εμβολιασμός COVID-19                                                                                                    |
| Ο 1η Δόση Ο 2η Δόση Επιβεβαίωση                                                                                                    |
| <b>τις 26/12/2020</b> στη ζώνη ώρος 14:00 - 17:30 στο ΣΙΑΤΙΣΤΑΣ                                                                             |
| 2η δόση στις 15/01/2021 στη ζώνη ώρας 07:00-10:30 στο ΣΙΑΤΙΣΤΑΣ                                                                             |
|                                                                                                    |
| Επιβεβαιωση Ραντεβου                                                                                                    |
| $\bigcirc$                                                                                                    |
| Ο (01:17) Υπολειπόμενος χρόνος στον οποίο το ραντεβού θα παραμείνει κλειδωμένο για εσάς!                                                    |
| Επιθυμείτε να κλείσετε τα παρακάτω ραντεβού για εμβαλιασμό;                                                                                 |
| στις <b>26 Δεκεμβρίου 2020</b> στις <u>14:00</u> στο <u>ΣΙΑΤΙΣΤΑΣ</u> στις <b>15 Ιανουαρίου 2021</b> στις <u>08:00</u> στο <u>ΣΙΑΤΙΣΤΑΣ</u> |
| Tilow NAJ                                                                                                    |
|                                                                                                    |

最終確定画面が表示され、Kωδικos Pavτεβou(予約番号)とQRコードが表示されます。Εκτύπωση(印刷)ボタンを 押すと印刷されます。

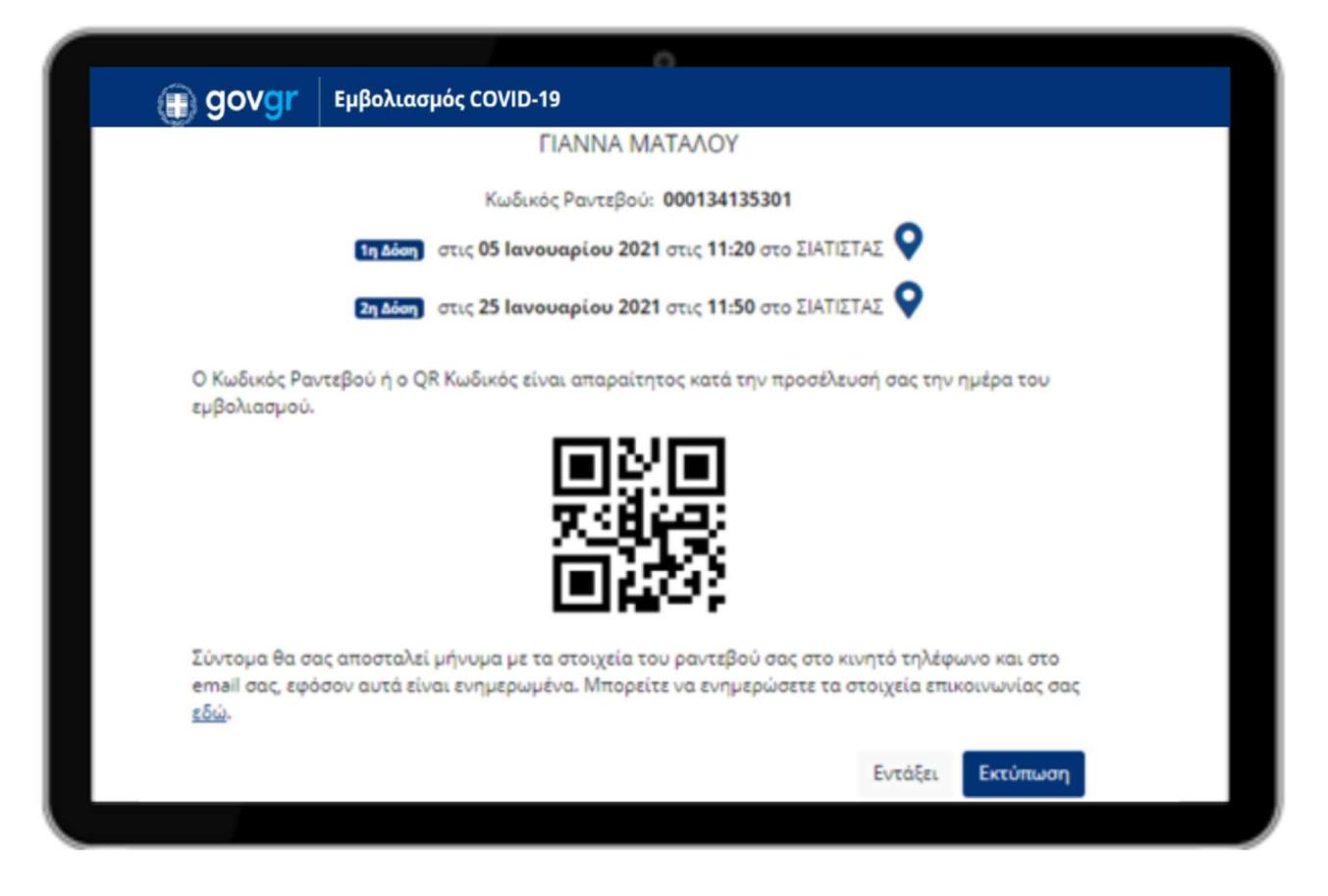

Προβολή(表示) Αλλαγή(変更) Ακύρωση(キャンセル)のボタンが表示されます。変更は接種予定日の3日前までに、1度のみ可能です。また、中止した場合には 30 日間は予約ができなくなります。

|         |                                                                          | Ô                                                                   |
|---------|--------------------------------------------------------------------------|---------------------------------------------------------------------|
| 🕕 govgr | Εμβολιασμός COVID-19                                                     |                                                                     |
|         | Πληροφορ                                                                 | ρίες Πολίτη                                                         |
|         | Όνομα <b>ΓΙΑΝΝΑ</b><br>Επίθετο <b>ΜΑΤΑΛΟΥ</b><br>Τ.Κ. <b>44009</b><br>ΑΤ | AMKA <b>04075880053</b><br>AΦM <b>906400048</b><br>Κινητό<br>E-mail |
|         |                                                                          | Ενημέρωση Στοιχείων                                                 |
|         | Τα Ραντ                                                                  | τεβού μου                                                           |
|         | Κωδικός Ραντεβού: 🧕                                                      | 00134125001<br>3320 fr:<br>DX:5                                     |
|         | 1η Δόση στις 26 Δεκεμβρίου 2020 στ                                       | τις 10:30 στο ΣΙΑΤΙΣΤΑΣ ♀                                           |
|         | <b>2η δόση</b> στις <b>16 Ιανουαρίου 2021</b> στι                        | ις 10:30 στο ΣΙΑΤΙΣΤΑΣ ♀                                            |
|         |                                                                          | Προβολή Αλλαγή Ακύρωση                                              |
|         |                                                                          |                                                                     |

## ■2 ご自身が接種対象となっているかを携帯電話のSMSで確認する方法

①13034番に
 AMKAの番号(スペース)名字を入力して送信します。

②すぐにEMVOLIOからSMSの返信があり、 接種対象年齢となっている場合には、予約を促す メッセージが表示されます。 (予約は emvolio.gov.gr からになります。)

③まだ対象年齢でない場合には、その旨のメッセージが 表示されます。

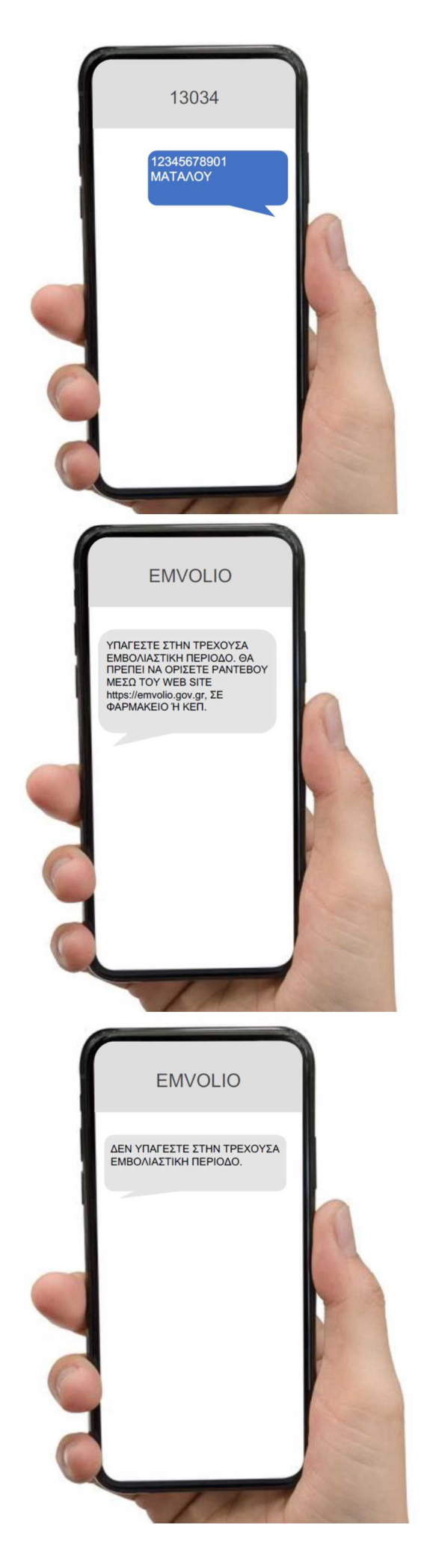

## ■3 予約後のSMSによる予約確認

①EMVOLIOから予約の確認メッセージが3回送られてきます。

- ・一度目は接種日の3日前
- ・二度目は接種日の1日前
- ・三度目は接種当日の午前7時

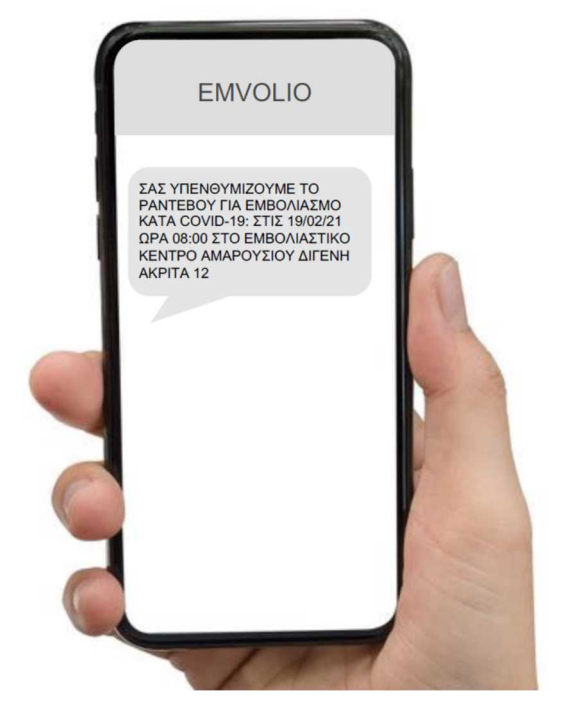

②予約の確認

また、ご自身で13034番にSMSを送信することで、予約 情報の送信を求めることができます。 この場合、予約番号 Κωδικόs Ραντεβού または AMKA(スペース)名字を入力して送信します。

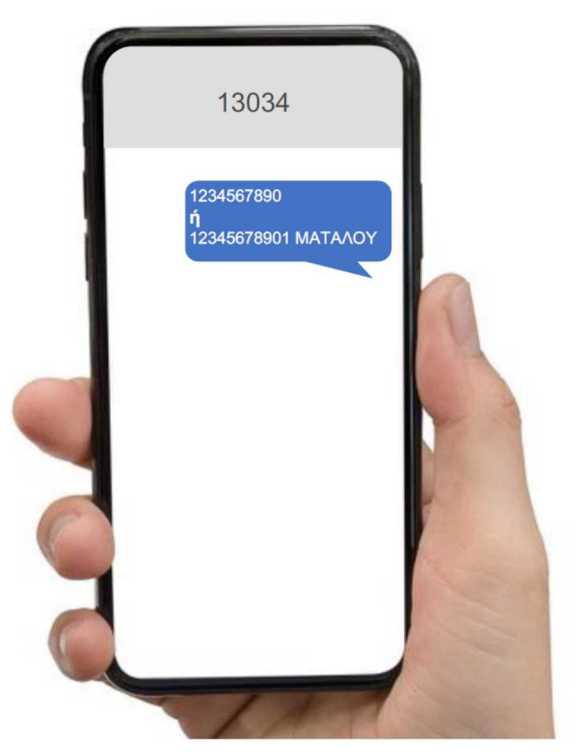

■4 処方箋システムに登録されている方のみに対するSMS自動配信による予約方法

処方箋システムに登録されている方が接種年齢に該当する場合には、 自動的に13034から SMS で事前予約メッセージが送られてきます。

①1番目のメッセージには、72時間以内に同SMSに回答しなければ事前 予約がリリースされる旨が記載されています。

②2番目のメッセージには、接種予約の日付、時刻(ΩPA)、 そして接種場所が記載されています。

③3番目のメッセージには、接種予約に同意する場合には、 13034番にTO MHNYMA以下の数字を入力して 返信するよう記載されています(右の例の場合では、 1234567890)。

⑦同意する場合には、同番号を入力して送信します。

⑧その後、EMVOLIOから、予約が確認された旨と、接種日時刻、接種場所が書かれたメッセージが送られてきます。 (※13034ではなく、EMVOLIOからの送信となります。)

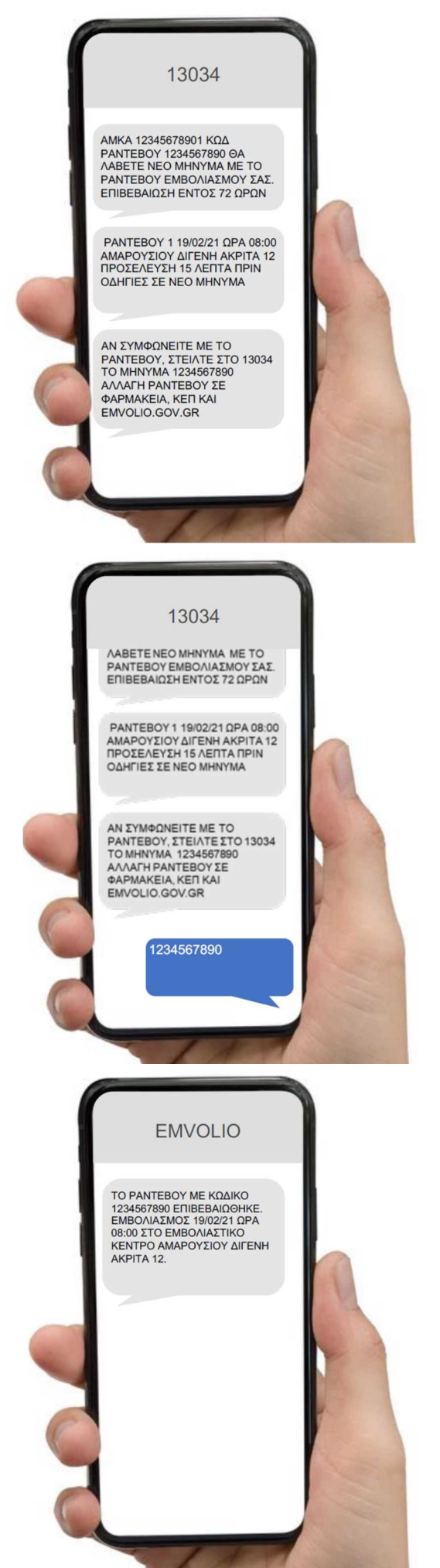